SELF-HOSTING

# Conecta a tus clientes a tu instancia

Ver en el centro de ayuda: https://bitwarden.com/help/change-client-environment/

### Conecta a tus clientes a tu instancia

Por defecto, los clientes de Bitwarden se conectarán a los servidores alojados por Bitwarden, pero cualquier aplicación cliente puede ser configurada para conectarse a su instancia de Bitwarden autoalojada en su lugar.

### (i) Note

Si está intentando conectarse a un servidor alojado por Bitwarden, pero su cliente está intentando conectarse a una instancia autoalojada, seleccione **bitwarden.com** o **bitwarden.eu** del menú **Iniciar sesión en**.

### ⇒Extensión del navegador

Para conectar una extensión de navegador a tu servidor autoalojado:

1. En la pantalla de inicio de sesión o registro, selecciona el menú desplegable Iniciar sesión en y elige la opción Autoalojado.

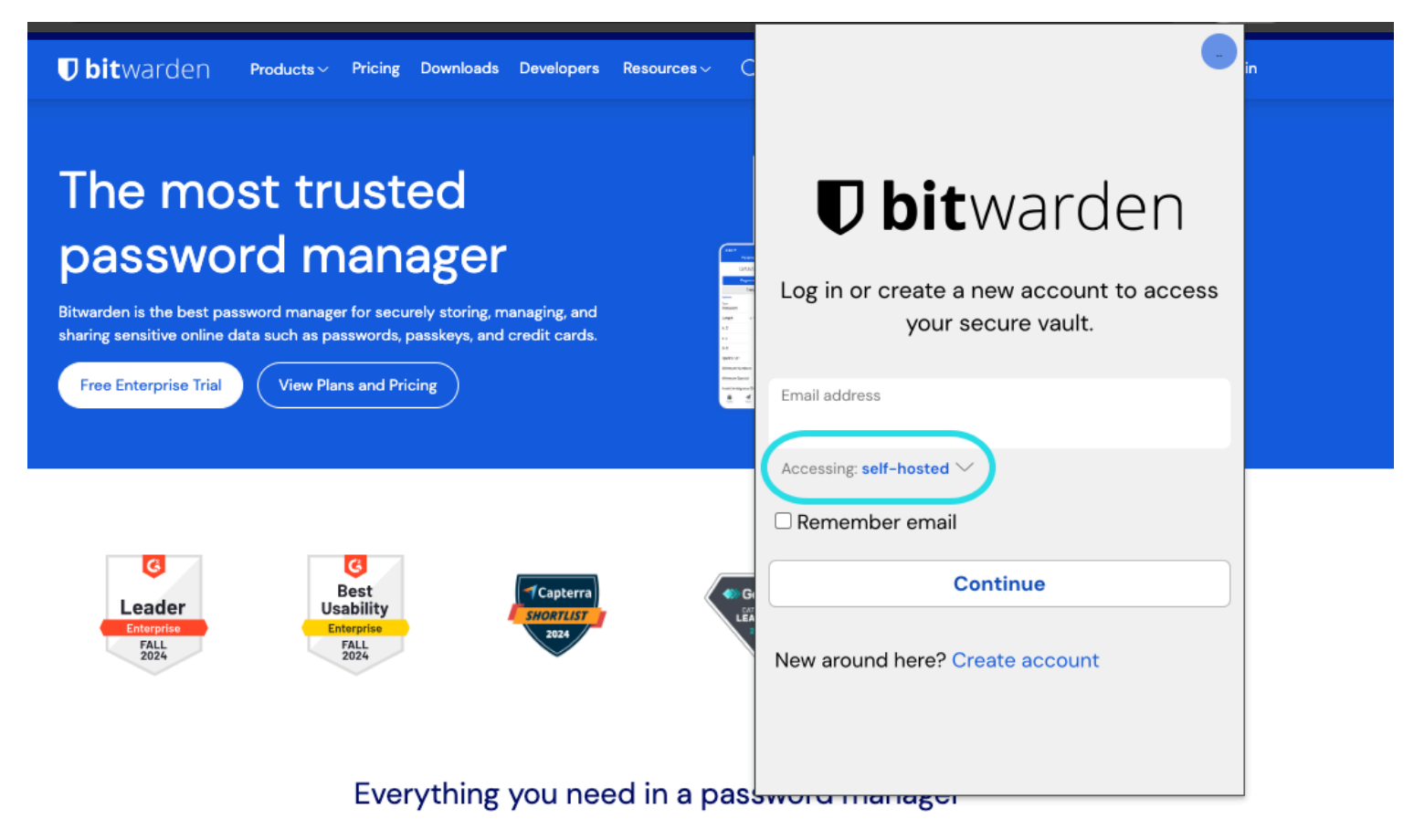

Selección de servidor autoalojado

- 2. En el campo **URL del servidor**, ingrese el nombre de dominio para su servidor con https:// (por ejemplo, https://my.bitwarden. domain.com).
- 3. Seleccione Guardar.

### **⊘** Tip

Los usuarios con configuraciones únicas pueden especificar la URL de cada servicio de forma independiente en la sección **Entorno Personalizado**.

### ⇒Aplicación móvil

Para conectar una aplicación móvil a tu servidor autoalojado:

1. En la pantalla de inicio de sesión o registro, selecciona el menú desplegable Iniciar sesión en y elige la opción Autoalojado.

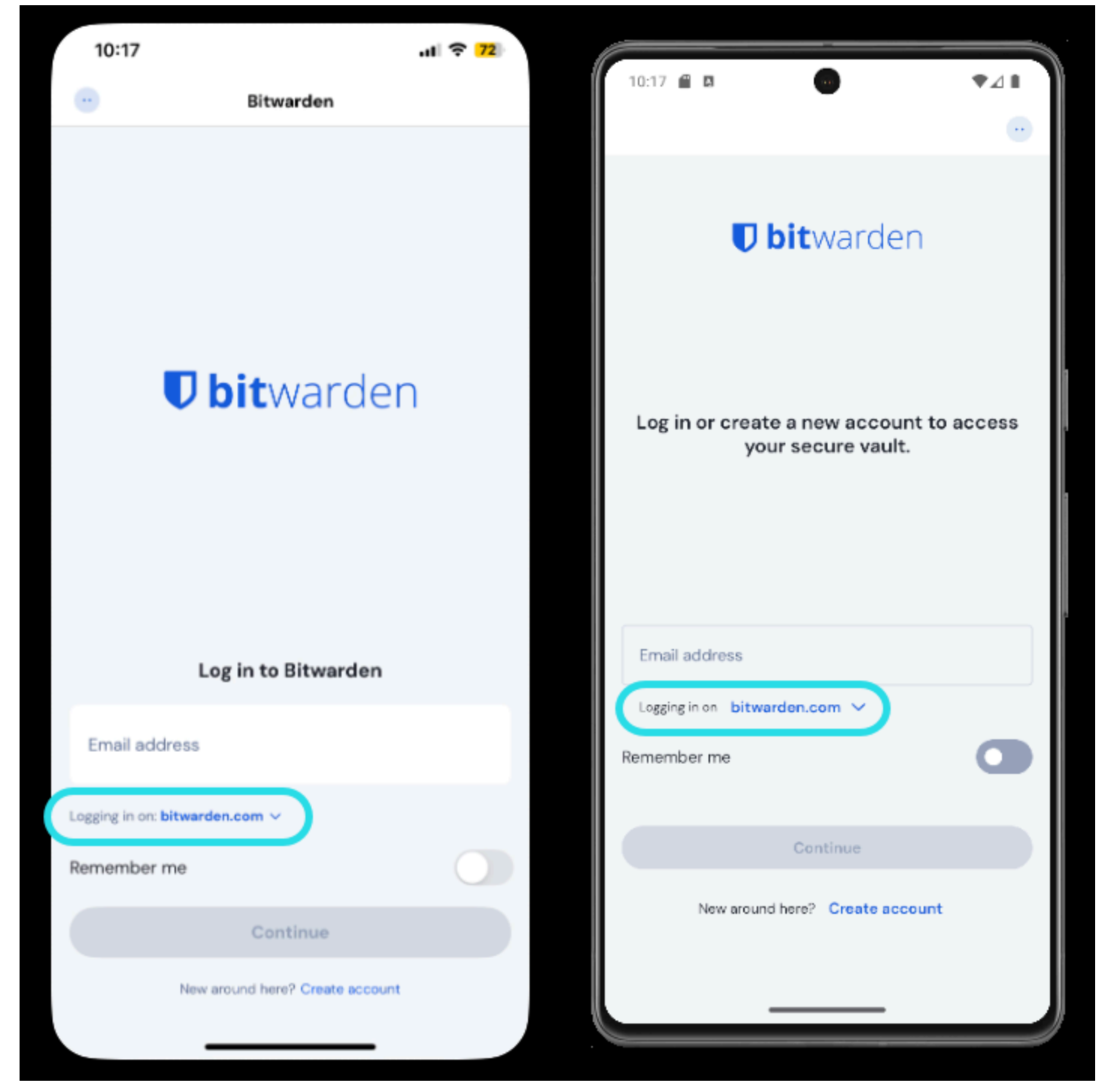

Selección de servidor móvil

- 2. En el campo **URL del servidor**, ingrese el nombre de dominio para su servidor con https:// (por ejemplo, https://my.bitwarden. domain.com).
- 3. Seleccione Guardar.

### **∂** Tip

Los usuarios con configuraciones únicas pueden especificar la URL de cada servicio de forma independiente en la sección **Entorno Personalizado**.

#### ⇒Aplicación de escritorio

Cada cuenta que haya iniciado sesión en su aplicación de escritorio se puede conectar a un servidor diferente. Para conectar una cuenta a tu servidor autoalojado:

1. En la pantalla de inicio de sesión o registro, selecciona el menú desplegable Iniciar sesión en y elige la opción Autoalojado .

| <b>Dbit</b> warden<br>Log in or create a new account to<br>access your secure vault. |
|--------------------------------------------------------------------------------------|
| Email address                                                                        |
| Logging in on: bitwarden.com                                                         |
| 🗹 Remember email                                                                     |
| Continue                                                                             |
| New around here?<br>Create account                                                   |

Selección de servidor de escritorio

2. En el campo **URL del servidor**, ingrese el nombre de dominio para su servidor con https:// (por ejemplo, https://my.bitwarden. domain.com).

#### 3. Seleccione Guardar.

### **∂** Tip

Los usuarios con configuraciones únicas pueden especificar la URL de cada servicio de forma independiente en la sección **Entorno Personalizado**.

### ⇒CLI

Para conectar la ILC a tu servidor autoalojado:

- 1. Cierre sesión usando el comando bw logout.
- 2. Utilice el siguiente comando para conectar la ILC a su servidor autoalojado:

#### Bash

bw config server https://your.bw.domain.com

Los usuarios con configuraciones únicas pueden especificar la URL de cada servicio de forma independiente utilizando los siguientes comandos:

#### Bash

```
bw config server --web-vault <url>
```

```
bw config server --api <url>
```

```
bw config server --identity <url>
```

```
bw config server --icons <url>
```

```
bw config server --notifications <url>
```

```
bw config server --events <url>
```

```
bw config server --key-connector <url>
```